Abrechnung Aktenkonto (FIBU II)

# Abrechnung Aktenkonto (FIBU II)

Hauptseite > Aktenkonto (FIBU II) > Abrechnung Aktenkonto (FIBU II)

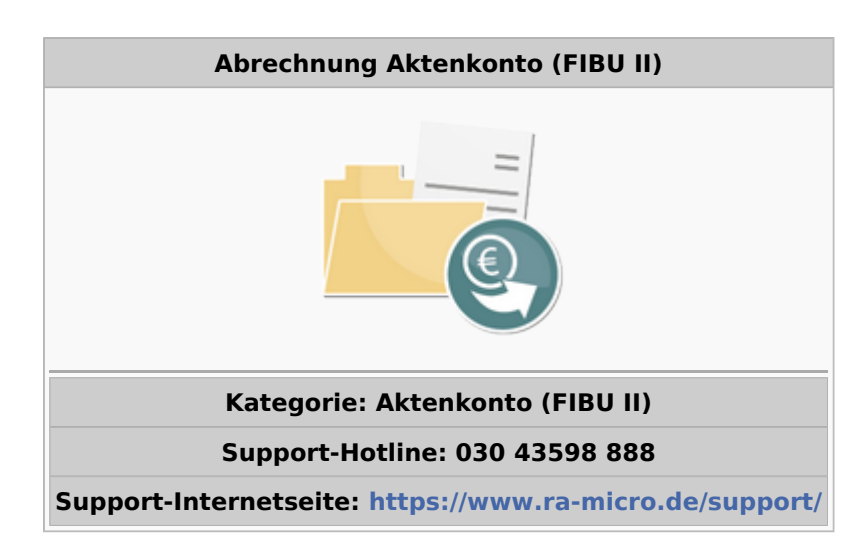

#### Inhaltsverzeichnis

| 1 Allgemeines                       | . 2 |
|-------------------------------------|-----|
| 2 Funktionen in der Toolbar         | . 2 |
| 2.1 Noch nicht abgerechnete Kosten  | . 2 |
| 3 Funktionen im Bearbeitungsbereich | . 2 |
| 3.1 Akte                            | . 2 |
| 3.2 Notizen                         | . 3 |
| 3.3 Kostenblatt einbeziehen         | . 3 |
| 3.4 Speichern in Auszahlungsdatei   | . 3 |
| 3.5 Texte vor Druck bearbeiten      | . 3 |
| 3.6 Briefkopf                       | . 3 |
| 3.7 Information                     | . 3 |
| 3.8 Adressat                        | . 3 |
| 3.9 Betreff                         | . 3 |
| 3.10 Standardtexte                  | . 3 |
| 4 Funktionen in der Abschlussleiste | . 4 |
| 4.1 Drucken in Briefdatei           | . 4 |
| 4.2 Senden an E-Brief               | . 4 |
| 4.3 Drucken und Schließen           | . 4 |
| 4.4 Abbruch und Schließen           | . 4 |
|                                     |     |

## Allgemeines

| 🚈 Abrechnung Aktenkonto                                                                                                    |                                                                       |                                        |              | ×     |  |  |
|----------------------------------------------------------------------------------------------------|-----------------------------------------------------------------------|----------------------------------------|--------------|-------|--|--|
| Noch nicht abgerechnete Kosten                                                                                                    |                                                                       |                                        | ?            | i     |  |  |
| Gerold ./. Schmidt-Weinhardt Akte: 1/17 Kostenblatt einbeziehen Speichern in Auszahlungsdatei Texte vor Druck bearbeiten                                                              | Information<br>Auslagen:<br>Vorschüsse:<br>Fremdgeld:<br>Forderungen: | 0,00S<br>0,00H<br>450,00H<br>5.958,18S |              |       |  |  |
| Briefko <u>p</u> f:                                                                                                    | Saldo:<br>Gebühren:                                                   | 5.508,18S<br>150,00S                   | Vorschussrg: | 0,00S |  |  |
| Anzahl Ausdrucke: 01 erfasst durch: CA Adressat Adressat M1: Gerold, Walter, 12489 Berlin (1259) M2: Landkreis Uckermark, 17291 Prenzlau (89846)  ——————————————————————————————————— |                                                                       |                                        |              |       |  |  |
| Standardtexte         Auswahl ST Einleitungstext:         Gesamtsaldo       textbm12         Auswahl ST Grußformel:         Mit freundl. Grüßen RA         texts1                     |                                                                       |                                        |              |       |  |  |
| □ Drucken in <u>B</u> riefdat                                                                                                    | tei                                                                   | Ê                                      | Ē,           | ×     |  |  |

Mit Abrechnung Aktenkonto wird eine Mitteilung über den Stand des Aktenkontos erstellt, die der Information des Mandanten über die bisher erfolgten Sollstellungen, Zahlungsausgänge und Zahlungseingänge dient.

## Funktionen in der Toolbar

## Noch nicht abgerechnete Kosten

Hauptseiten  $\rightarrow$  Noch nicht abgerechnete Kosten

## Funktionen im Bearbeitungsbereich

#### Akte

Die Nummer des Aktenkontos wird eingegeben, für welches die Mitteilung erstellt werden soll.

Abrechnung Aktenkonto (FIBU II)

#### Notizen

Hauptartikel → Notizen

### Kostenblatt einbeziehen

Soll der Empfänger der Saldenmitteilung auch über Gebührenforderungen informiert werden, die bislang nur als Merkposten im Kostenblatt erfasst wurden, ist diese Einstellung zu wählen. Wenn Senden per E-Brief gewählt wird, wird dann zusätzlich zum Aktenkonto auch das Kostenblatt als Anlage im PDF-Format beigefügt.

## Speichern in Auszahlungsdatei

Diese Einstellung wird nur dann freigeschaltet, wenn das Aktenkonto einen Guthabensaldo ausweist. Dieser Saldo kann dann automatisch als Gutschrift an den Zahlungsverkehr übergeben werden.

#### Texte vor Druck bearbeiten

Bei Wahl dieser Einstellung werden vor Ausdruck der Saldenmitteilung die einzelnen Standardtexte nacheinander angezeigt, um Änderungen daran vornehmen zu können.

#### Briefkopf

Ein Briefkopf wird gewählt und die Anzahl der Ausdrucke.

#### Information

Die aktuellen Salden des Aktenkontos werden angezeigt.

#### Adressat

Die Saldenmitteilung wird für den gewählten Adressaten erstellt.

#### Betreff

Die Betreffs zur jeweils gewählten Adresse werden angezeigt. Eine manuelle Eingabe von weiteren Betreffangaben ist möglich, wenn Direktdruck oder Drucken in Briefdatei gewählt wird. Wenn die Abrechnung Aktenkonto per E-Brief versendet wird, werden die hier manuell eingegebenen Betreffangaben nicht in den E-Brief eingelesen.

#### Standardtexte

Die gewünschten Textbausteine werden gewählt. Diese können über Schriftverkehr, Standardtexte bearbeitet werden. Wenn die Abrechnung Aktenkonto per E-Brief versendet werden soll, wird unter Grußformel OO gewählt, da im E-Brief eine zusätzliche Grußformel eingelesen wird. Abrechnung Aktenkonto (FIBU II)

## Funktionen in der Abschlussleiste

## Drucken in Briefdatei

#### Drucken in <u>B</u>riefdatei

Die Saldenmitteilung wird in die Briefdatei gedruckt, über welche sie aufgerufen und geändert werden kann.

#### Senden an E-Brief

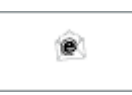

Diese Option wird gewählt, wenn die Abrechnung Aktenkonto über den E-Brief gesendet werden soll. Damit entfällt eine Übergabe an Outlook. Der E-Brief öffnet sich automatisch. Dort erfolgt auch die Bearbeitung der mitgelieferten Textbausteine, die an die Kanzleibedürfnisse angepasst werden sollten. Das entsprechende Aktenkonto ist dem E-Brief als PDF-Dokument beigefügt.

## Drucken und Schließen

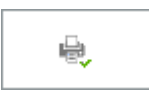

Druckt die Saldenmitteilung / Abrechnung.

### Abbruch und Schließen

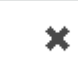

Das Fenster wird geschlossen.